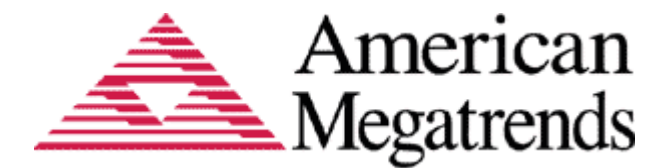

# **AMI Software Utility User Guide**

# AptioV DMIEDIT GUI User Guide

# **Document Revision 1.00**

January 28, 2014

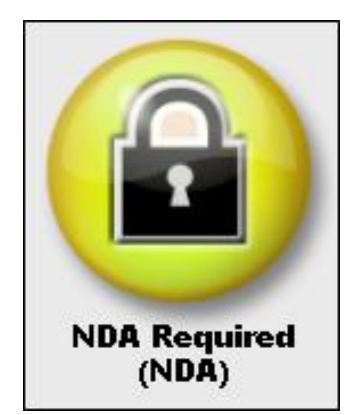

Confidential, NDA Required Copyright © 2014

American Megatrends, Inc. 5555 Oakbrook Parkway Suite 200 Norcross, GA 30093 (USA)

All Rights Reserved Property of American Megatrends, Inc.

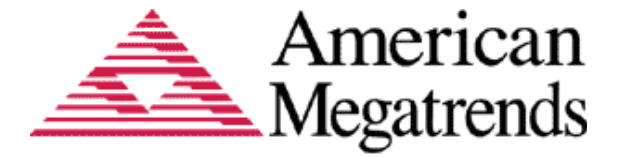

# Legal

#### Disclaimer

This publication contains proprietary information which is protected by copyright. No part of this publication may be reproduced, transcribed, stored in a retrieval system, translated into any language or computer language, or transmitted in any form whatsoever without the prior written consent of the publisher, American Megatrends, Inc. American Megatrends, Inc. retains the right to update, change, modify this publication at any time, without notice.

For Additional Information

Call American Megatrends, Inc. at 1-800-828-9264 for additional information.

#### Limitations of Liability

In no event shall American Megatrends be held liable for any loss, expenses, or damages of any kind whatsoever, whether direct, indirect, incidental, or consequential, arising from the design or use of this product or the support materials provided with the product.

#### Limited Warranty

No warranties are made, either expressed or implied, with regard to the contents of this work, its merchantability, or fitness for a particular use. American Megatrends assumes no responsibility for errors and omissions or for the uses made of the material contained herein or reader decisions based on such use.

Trademark and Copyright Acknowledgments

Copyright © 2014 American Megatrends, Inc. All Rights Reserved.

American Megatrends, Inc. 5555 Oakbrook Parkway Suite 200 Norcross, GA 30093 (USA)

All product names used in this publication are for identification purposes only and are trademarks of their respective companies.

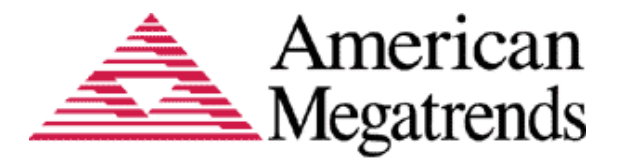

# **Table of Contents**

| Document Information                               | 4  |
|----------------------------------------------------|----|
| Purpose                                            | 4  |
| Audience                                           | 4  |
| Change History                                     | 4  |
| Introduction                                       | 5  |
| Overview                                           | 5  |
| Requirements                                       | 5  |
| Supported Operation System                         | 5  |
| DMIEdit for Windows NT/ 2000/ XP/ PE/ Vista/ 7/ 8: | 5  |
| DMIEdit for 64 Bit Windows:                        | 5  |
| Firmware Requirements                              | 5  |
| Operating System DLL/Driver Requirements           | 5  |
| Getting Start                                      | 6  |
| Installation                                       | 6  |
| Main Window                                        | 6  |
| Menu Bar                                           | 6  |
| File Drop-down Menu Options                        | 7  |
| View Drop-down Menu Options                        | 8  |
| Undo drop-down menu options                        | 8  |
| About                                              | 9  |
| Toolbar                                            | 9  |
| Туре Frame                                         | 10 |
| Info Frame                                         | 11 |
| Status Bar                                         | 11 |
| Functions                                          | 12 |
| Browsing SMBIOS Information                        | 12 |
| Saving SMBIOS Information to File                  | 12 |
| Saving All SMBIOS Information to File              | 12 |
| Updating SMBIOS Type                               | 13 |
| Updating All SMBIOS Types                          | 16 |
| Undoing Current Type and Undoing All               | 17 |

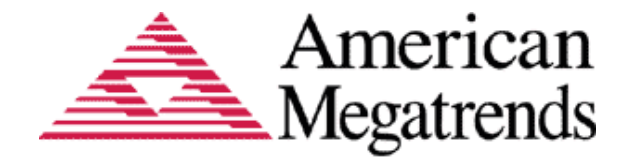

Document Information

# Purpose

This document provides information to use the AptioV DmiEdit tools to update the SMBIOS.

# Audience

Generic BIOS Engineers, OEM Engineers, and Aptio Customers.

# **Change History**

| Date       | Revision | Description                                                                |
|------------|----------|----------------------------------------------------------------------------|
| 2014-01-28 | 1.00     | Initial document created and update content to latest released of DmiEdit. |

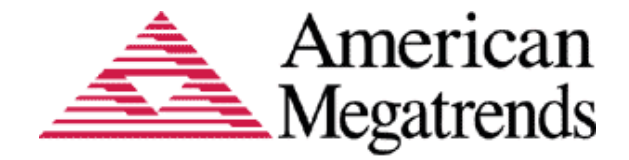

Introduction

# **Overview**

DMIEdit stands for Desktop Management Interface Edit. It allows you to modify strings associated with SMBIOS tables. This utility works with Aptio firmware with SMBIOS support.

You can modify the following SMBIOS tables with DMIEdit:

- Bios Information (Type 0)
- System (Type 1)
- Base Board (Type 2)
- Chassis (Type 3)
- Processor Information (Type 4)
- OEM String (Type 11)
- System Configuration Options (Type 12)
- Portable Battery (Type 22)
- System Power Supply (Type 39)

**Note:** The System Firmware must support the SMBIOS specification.

# Requirements

### Supported Operation System

#### DMIEdit for Windows NT/ 2000/ XP/ PE/ Vista/ 7/ 8:

AMIDEWIN.EXE is supported in Windows NT platform series. It requires and the Windows NT platform driver amifldrv32.sys.

#### DMIEdit for 64 Bit Windows:

AMIDEWINx64.EXE is supported in Windows NT 64 Bit platform series. It requires and the Windows NT 64 Bit platform driver amifldrv64.sys.

### **Firmware Requirements**

DMI Editor (Desktop Management Interface Edit) program requires that the host system Firmware be an AMI Aptio V and above.

### **Operating System DLL/Driver Requirements**

amifldrv32.sysDriver for Microsoft® Windows® 32-Bit Operating Systemamifldrv64.sysDriver for Microsoft® Windows® 64-Bit Operating System

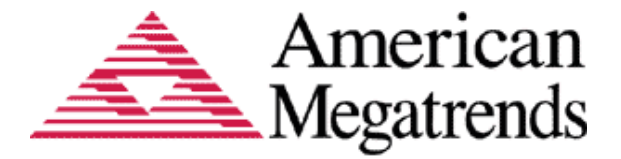

# **Getting Start**

## Installation

Copy **DMIEDIT.EXE** and **amifIdrv.sys** to any storage location accessible by the host system and then double-click **DMIEDIT** icon or type **DMIEDIT** in command prompt to run. Remember that these four files MUST be in same directory.

## **Main Window**

| 🎄 DMI EDITOR v1.31                                           |                         |           |                    |   |
|--------------------------------------------------------------|-------------------------|-----------|--------------------|---|
| <u>File V</u> iew <u>U</u> ndo U <u>p</u> date <u>A</u> bout |                         |           |                    |   |
| 🖬 🕼 🕅 👬 👬                                                    |                         |           |                    |   |
| SMBIOS Header                                                | Name                    | Data Type | Data               |   |
| 🔄 🗐 [Type 000] BIOS Informati                                | SMBIOS Signature        | 4 BYTEs   | _SM_               |   |
| 🔄 🔄 [Type 001] System Informa                                | SMBIOS Checksum         | BYTE      | BCh                |   |
| I [Type 002] Base Board/Mor                                  | SMBIOS Table Length     | BYTE      | 31 bytes           |   |
| I [Type 003] System Enclosur                                 | SMBIOS Version          | WORD      | 2.5                |   |
|                                                              | SMBIOS Max. Struc. Size | WORD      | 192                |   |
| Type UU4] Processor Inform                                   | SMBIOS Point Revision   | BYTE      | 00h                |   |
| 🗄 🗐 [Type 006] Memory Modul 🦳                                | SMBIOS Formatted Area   | 5 BYTEs   | 00 00 00 00 00 00h |   |
| 🖅 🗐 [Type 007] Cache Informat                                | DMI Signature           | 5 BYTEs   | _DMI_              |   |
| D D [Type 000] Boyt Connector                                | DMI Checksum            | BYTE      | 4Ah                |   |
|                                                              | DMI Table Length        | WORD      | 1809 bytes         |   |
| 🛨 📲 [Type 009] System Slots 🛛 📔                              | DMI Table Address       | DWORD     | 000F 06C0h         |   |
| 🔄 🗐 [Type 010] On Board Devic                                | SMBIOS # Sture          | WORD      | 49                 |   |
| 🔲 🗐 [Type 011] OEM Strings 🛛                                 | DMI Revisiion           | BYTE      | 0.0                |   |
|                                                              |                         |           |                    |   |
| Ready                                                        |                         |           | NUI                | M |

## Menu Bar

The Menu bar is located at the top of the DMI Editor window. The Menu bar contains the following:

- •File drop-down menu
- •View drop-down menu
- •Undo drop-down menu
- •Update drop-down menu
- About

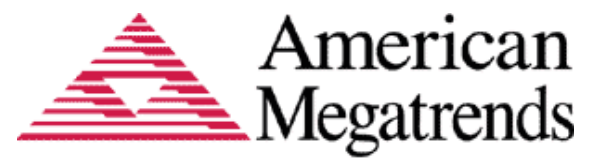

| 🏂 DMI EDITOR v1.31                                                   |                         |           |            |              |
|----------------------------------------------------------------------|-------------------------|-----------|------------|--------------|
| <u>F</u> ile <u>V</u> iew <u>U</u> ndo U <u>p</u> date <u>A</u> bout |                         |           |            |              |
| 🛛 🖬 🕼 🕅 📶 👬                                                          |                         |           |            |              |
| SMBIOS Header                                                        | Name                    | Data Type | Data       |              |
| 📕 🔚 [Type 000] BIOS Informati                                        | SMBIOS Signature        | 4 BYTEs   | _SM_       |              |
| Type 001] System Informa                                             | SMBIOS Checksum         | BYTE      | BCh        | E            |
| [Type 002] Base Board/Mo                                             | SMBIOS Table Length     | BYTE      | 31 bytes   |              |
| I Type 003] System Enclosu                                           | SMBIOS Version          | WORD      | 2.5        |              |
| Tyme 0041 Processor Inform                                           | SMBIOS Max. SITUE, Size | DVTE      | 192<br>00b |              |
| E I I I I I I I I I I I I I I I I I I I                              | SMBIOS Formatted Area   | 5 BVTFs   |            |              |
| [Type 000] - Memory Modul                                            | DMI Signature           | 5 BYTEs   | DMI        |              |
|                                                                      | DMI Checksum            | BYTE      | 4Ah        |              |
| E = E = Connector                                                    | DMI Table Length        | WORD      | 1809 bytes |              |
| I ⊞ [Type 009] System Slots                                          | DMI Table Address       | DWORD     | 000F 06C0h |              |
| 📕 🔚 [Type 010] On Board Devic                                        | SMBIOS # Sture          | WORD      | 49         |              |
| 📳 🔄 🗐 [Type 011] OEM Strings 🛛 🔛                                     | DMI Revisiion           | BYTE      | 0.0        | $\sim$       |
|                                                                      |                         |           |            | $\mathbf{>}$ |
| Ready                                                                |                         |           | N          | UM //        |

# File Drop-down Menu Options

| 🏦 L                                                     | DMI EDITOR v1.3                                                                                                    | 31                 |                         |           |                 |      |
|---------------------------------------------------------|----------------------------------------------------------------------------------------------------|--------------------|-------------------------|-----------|-----------------|------|
| File                                                    | <u>V</u> iew <u>U</u> ndo U <u>p</u> e                                                                                                    | date <u>A</u> bout |                         |           |                 |      |
|                                                         | Save Ctrl+S                                                                                                    | ALL THE            |                         |           |                 |      |
| ø                                                       | Save All                                                                                                    |                    | Name                    | Data Type | Data            |      |
|                                                         | Fyit                                                                                                    | S Informati        | SMBIOS Signature        | 4 BYTEs   | _SM_            |      |
|                                                         | <u>– – – – – – – – – – – – – – – – – – – </u>                                                                                                    | em Informa         | SMBIOS Checksum         | BYTE      | BCh             |      |
| l Ì                                                     | 🗐 [Type 002] Ba:                                                                                                    | se Board/Moi –     | SMBIOS Table Length     | BYTE      | 31 bytes        |      |
|                                                         | אנייי ביין 1200 מעריין דער און אין דער אין אין דער אין דער אין דער אין דער אין דער אין דער אין דער אין דער אין<br>אינייי אין דער אין דער אין דער אין דער אין דער אין דער אין דער אין דער אין דער אין דער אין דער אין דער אין דער א | rtem Enclosur      | SMBIOS Version          | WORD      | 2.5             |      |
| L L                                                     | ing [Type 005] Sys                                                                                                    |                    | SMBIOS Max. Struc. Size | WORD      | 192             |      |
| [Type 004] Processor Infor SMBIOS Point Revision BYTE 0 |                                                                                                    |                    | 00h                     |           |                 |      |
| ÷…                                                      | 🗐 [Туре ООб] Ме                                                                                                    | mory Modul 💳       | SMBIOS Formatted Area   | 5 BYTEs   | 00 00 00 00 00h |      |
|                                                         | 🗐 [Type 0071 Ca                                                                                                    | che Informat       | DMI Signature           | 5 BYTEs   | _DMI_           |      |
|                                                         | I [Type 000] Dev                                                                                                    | t Compostor        | DMI Checksum            | BYTE      | 4Ah             |      |
|                                                         |                                                                                                    |                    | DMI Table Length        | WORD      | 1809 bytes      |      |
|                                                         | 🌒 [Type 009] នអូទ                                                                                                    | stem Slots         | DMI Table Address       | DWORD     | 000F 06C0h      |      |
| . ···· (                                                | 🗐 [Type 010] On                                                                                                    | Board Devic        | SMBIOS # Sture          | WORD      | 49              |      |
| l Ì                                                     | 🗐 [Type 011] OE                                                                                                    | M Strings 🛛 🔽      | DMI Revisiion           | BYTE      | 0.0             |      |
|                                                         |                                                                                                    |                    |                         |           |                 |      |
|                                                         |                                                                                                    |                    |                         |           | N               | UM / |

| File Menu Item List |                                                          |  |  |  |
|---------------------|----------------------------------------------------------|--|--|--|
| Name                | Description                                              |  |  |  |
| Save                | Save current type information to specific path/filename. |  |  |  |
| Save All            | Save all type information to specific path/filename.     |  |  |  |
| Exit                | Quit program.                                            |  |  |  |

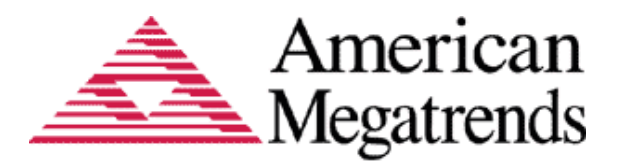

# **View Drop-down Menu Options**

| <b>A</b> 1 | )EII E                   | iditor vi.         | 31                       |                                         |                 |                          |       |
|------------|--------------------------|--------------------|--------------------------|-----------------------------------------|-----------------|--------------------------|-------|
| File       | <u>V</u> iew             | <u>U</u> ndo Up    | date <u>A</u> bout       |                                         |                 |                          |       |
|            | ~                        | <u>T</u> oolbar    | ALL THE                  |                                         |                 |                          |       |
| E          | ~                        | <u>S</u> tatus Bar |                          | Name                                    | Data Type       | Data                     |       |
|            | 4                        | Refres <u>h</u>    | l Informati<br>m Informa | SMBIOS Signature<br>SMBIOS Checksum     | 4 BYTEs<br>BYTE | _SM_<br>BCh              | E     |
| i          | <b>1</b> [T <sub>2</sub> | уре 002] Ва        | se Board/Mo              | SMBIOS Table Length                     | BYTE            | 31 bytes                 |       |
| - Č        | <b>)</b> (Ty             | уре 003] Sy        | rstem Enclosu            | SMBIOS Version<br>SMBIOS Max Struc Size | WORD            | 2.5                      |       |
| - Ē        | 🗊 (T)                    | ype 004] Pra       | ocessor Inforr           | SMBIOS Point Revision                   | BYTE            | 00h                      |       |
| ÷          | 🗊 (T)                    | уре 006] Ме        | emory Modul 💻            | SMBIOS Formatted Area                   | 5 BYTEs         | 00 00 00 00 00h          |       |
| ÷          | 🗊 (T)                    | уре 007] Са        | che Informat             | DMI Signature                           | 5 BYTEs         | _DMI_                    |       |
| ÷          | 🗐 (T)                    | уре 008] Ро        | rt Connector             | DMI Checksum                            | BYTE            | 4从九<br>1900 bates        |       |
| ÷          | Π (T                     | уре 009] Sy        | stem Slots               | DMI Table Address                       | DWORD           | 1009 Dytes<br>000F 06C0b |       |
| ř          | Π IT                     | уре 010] Ол        | n Board Devic            | SMBIOS # Sturc                          | WORD            | 49                       |       |
| i          | Π IT.                    | уде 0111 OE        | EM Strings 🛛 🔽           | DMI Revisiion                           | BYTE            | 0.0                      |       |
|            |                          | III ]              |                          |                                         |                 |                          | N     |
|            |                          |                    |                          |                                         |                 | N                        | UM // |

|               | View Menu Item List                                                                                      |  |  |  |
|---------------|----------------------------------------------------------------------------------------------------|--|--|--|
| Name          | Description                                                                                              |  |  |  |
| Toolbar       | Display or hide the <i>Toolbar</i> . The <i>Toolbar</i> is displayed under the <i>Menu bar</i> .         |  |  |  |
| Status<br>Bar | Display or hide the <i>Status Bar</i> . The <i>Status Bar</i> is at the bottom of the DMI Editor window. |  |  |  |
| Refresh       | Reload all SMBIOS information from actual BIOS ROM.                                                      |  |  |  |

# Undo drop-down menu options.

| 🏂 DMI EDITOR v1.31                         |                         |           |            |       |
|--------------------------------------------|-------------------------|-----------|------------|-------|
| <u>File View Undo</u> Update <u>A</u> bout |                         |           |            |       |
|                                            |                         |           |            |       |
| 🔚 📶 👬 🙀 Current Type                       | Name                    | Data Type | Data       |       |
| 🔤 [Type UUU] BIUS Informati                | SMBIOS Signature        | 4 BYTEs   | _SM_       |       |
| 🔄 🔄 [Type 001] System Informa              | SMBIOS Checksum         | BYTE      | BCh        |       |
| I Type 0021 Base Board/Mo                  | SMBIOS Table Length     | BYTE      | 31 bytes   |       |
| I Type 0031 System Enclosu                 | SMBIOS Version          | WORD      | 2.5        |       |
| IType 0041 Processor Inform                | SMBIOS Max. SITUE, Size | DVTE      | 192        |       |
| I Type 0061 Memory Modul                   | SMBIOS Formatted Area   | 5 BVTFs   |            |       |
| I I I I I I I I I I I I I I I I I          | DMI Signature           | 5 BYTEs   | DMI        |       |
|                                            | DMI Checksum            | BYTE      | 4Ah        |       |
| H [Iype 008] Port Connector                | DMI Table Length        | WORD      | 1809 bytes |       |
| ⊕… 🗐 [Type 009] System Slots               | DMI Table Address       | DWORD     | 000F 06C0h |       |
| 🔄 🗐 [Type 010] On Board Devic              | SMBIOS # Sture          | WORD      | 49         |       |
| 🛛 🔤 [Type 011] OEM Strings 🛛 💟             | DMI Revisiion           | BYTE      | 0.0        |       |
|                                            |                         |           |            |       |
|                                            |                         |           | NU         | M _// |

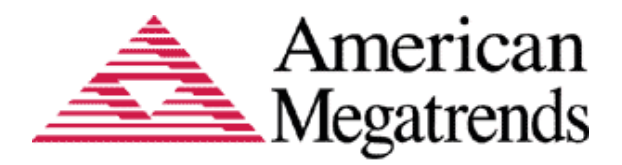

| Undo menu item list |                                                    |  |  |
|---------------------|----------------------------------------------------|--|--|
| Name                | Description                                        |  |  |
| All                 | Write all SMBIOS information to actual BIOS ROM.   |  |  |
| Current Type        | Write current type information to actual BIOS ROM. |  |  |

### About

The *About* menu is used to display DMIEdit copyright information.

| A DMI EDITOR v1.31                                                                                                    |  |
|----------------------------------------------------------------------------------------------------|--|
| <u>File Y</u> iew <u>U</u> ndo Update <u>A</u> bout                                                                                                    |  |
| 🖬 🕼 🚺 About DMI EDITOR                                                                                                    |  |
| Image: SM Image: SM Image |  |
|                                                                                                    |  |
| Ready                                                                                                    |  |

## Toolbar

The toolbar is located under the menu bar.

| 🎰 DMI EDITOR v1.31                                           |                        |           |                    |         |
|--------------------------------------------------------------|------------------------|-----------|--------------------|---------|
| <u>File V</u> iew <u>U</u> ndo U <u>p</u> date <u>A</u> bout |                        |           |                    |         |
| 📕 🕼 🖄 👬 👬 📶 📶                                                |                        |           |                    |         |
| SMBIOS Header                                                | Name                   | Data Type | Data               |         |
| 📳 [Type 000] BIOS Informati                                  | SMBIOS Signature       | 4 BYTEs   | _SM_               |         |
| 📕 🗐 [Type 001] System Informa                                | SMBIOS Checksum        | BYTE      | BCh                |         |
| [Type 002] Base Board/Mo                                     | SMBIOS Table Length    | BYTE      | 31 bytes           |         |
| 🗐 [Type 003] System Enclosu                                  | SMBIOS Version         | WORD      | 2.5                |         |
| I Type 0041 Processor Inform                                 | SMBIOS Max. Shot: Size | BVTE      | 192<br>00b         |         |
| + I [Type 006] Memory Modul                                  | SMBIOS Formatted Area  | 5 BYTEs   | 00 00 00 00 00 00h |         |
| E I I I I I I I I I I I I I I I I I I I                      | DMI Signature          | 5 BYTEs   | _DMI_              |         |
| E [Type 009] - Port Connector                                | DMI Checksum           | BYTE      | 4Ah                |         |
|                                                              | DMI Table Length       | WORD      | 1809 bytes         |         |
|                                                              | DMI Table Address      | DWORD     | 000F06C0h          |         |
| [Type UIU] On Board Devic                                    | SMBIOS # Sture         | WORD      | 49                 |         |
| 📕 🗐 [Type 011] OEM Strings 🔛                                 | DMI Revision           | BYIE      | 0.0                | <b></b> |
|                                                              |                        |           |                    |         |
| Ready                                                        |                        |           | NU                 | JM/     |

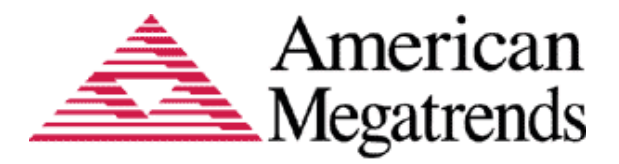

There are a number of *Toolbar* icons. These icons allow you easy access to some standard tools used in the DMI Editor. The following table describes the *Toolbar* icons in detail.

|      | Toolbar icon item list                                   |  |  |  |  |  |  |  |  |
|------|----------------------------------------------------------|--|--|--|--|--|--|--|--|
| lcon | Description                                              |  |  |  |  |  |  |  |  |
|      | Save current type information to specific path/filename. |  |  |  |  |  |  |  |  |
| Ø    | Save all type information to specific path/filename.     |  |  |  |  |  |  |  |  |
| ¢    | Reload all SMBIOS information from actual BIOS ROM.      |  |  |  |  |  |  |  |  |
| ÂLL  | Reload all SMBIOS information from buffer.               |  |  |  |  |  |  |  |  |
| TYPE | Reload current type information from buffer.             |  |  |  |  |  |  |  |  |
| Χu   | Write all SMBIOS information to actual BIOS ROM.         |  |  |  |  |  |  |  |  |
| TYPE | Write current type information to actual BIOS ROM.       |  |  |  |  |  |  |  |  |

## Type Frame

This frame is located under the *Menu Bar* and the *Toolbar*. It displays the identifiable SMBIOS structure types. If a type is unidentifiable, it will display as "**[Type XXX] – Unknown Type**". Scroll down to see more types.

| 🎄 DMI EDITOR v1.31                                           |                                  |           |                        |   |
|--------------------------------------------------------------|----------------------------------|-----------|------------------------|---|
| <u>File V</u> iew <u>U</u> ndo U <u>p</u> date <u>A</u> bout |                                  |           |                        |   |
| 📕 🕼 🙆 ሕ 🐜 📶 👘                                                |                                  |           |                        |   |
| SMBIOS Header                                                | Name                             | Data Type | Data                   |   |
| 🔤 🗐 [Type 000] BIOS Informati                                | SMBIOS Signature                 | 4 BYTEs   | _SM_                   |   |
| 🔤 🗐 [Type 001] System Informa                                | SMBIOS Checksum                  | BYTE      | BCh                    | E |
| IType 002] Base Board/Mor                                    | SMBIOS Table Length              | BYTE      | 31 bytes               |   |
| [Type 003] System Enclosu:                                   | SMBIOS Version                   | WORD      | 2.5                    |   |
|                                                              | SMBIOS Max. Strue. Size          | WORD      | 192                    |   |
|                                                              | SMBIOS Point Revision            | BYIE      | UUh<br>00.00.00.00.001 |   |
| 🖅 🔠 [Type UU6] Memory Modul                                  | SMBIOS Formatted Area            | 5 BY IES  | 00 00 00 00 00 00h     |   |
| 庄 🗐 [Type 007] Cache Informat                                | DMI Signature                    | DUTE      | _DMI_                  |   |
| 🗄 🗐 [Type 008] Port Connector                                | DMI Checksum<br>DMI Table Length | MORD      | 4AR<br>1000 hutee      |   |
| 🖅 🗐 [Type 009] System Slots                                  | DMI Table Address                | DWORD     | 0000006001             |   |
| IType 010] On Board Devic                                    | SMBIOS # Sture                   | WORD      | 1000F 00C0n            |   |
| ITyme (111] OFM Strings                                      | DMI Revisiion                    | BYTE      | 0.0                    |   |
|                                                              |                                  |           |                        |   |
| Ready                                                        | ,                                |           | NU                     | M |

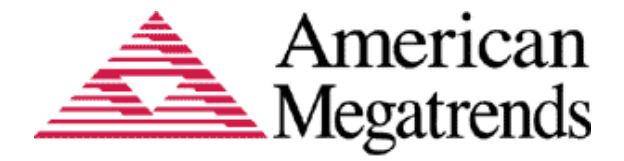

## **Info Frame**

This frame is located under the *Menu Bar* and the *Toolbar*. It displays the current type's information. Scroll down to see more information.

| 🎄 DMI EDITOR v1.31                                           |                         |           |                 |          |
|--------------------------------------------------------------|-------------------------|-----------|-----------------|----------|
| <u>File ⊻</u> iew <u>U</u> ndo U <u>p</u> date <u>A</u> bout |                         |           |                 |          |
| 🖬 🕼 🖄 👬 👬 📶                                                  |                         |           |                 |          |
| SMBIOS Header                                                | Name                    | Data Type | Data            | <u> </u> |
| 🔄 🗐 [Type 000] BIOS Informati                                | SMBIOS Signature        | 4 BYTEs   | _SM_            |          |
| 🔄 🗐 [Type 001] System Informa                                | SMBIOS Checksum         | BYTE      | BCh             |          |
| I Type 0021 Base Board/Mor                                   | SMBIOS Table Length     | BYTE      | 31 bytes        |          |
| I Tyme 0031 System Enclosur                                  | SMBIOS Version          | WORD      | 2.5             |          |
| [Type 004] Processor Inform                                  | SMBIOS Max. Struc. Size | WORD      | 192             |          |
|                                                              | SMBIOS Found Revision   | 5 DVTE    | 00.00.00.00.001 |          |
|                                                              | DMI Simeture            | 5 BVTE    | DMI             |          |
| E [Type UU7] Cache Informat                                  | DMI Checksum            | BYTE      | 4Ah             |          |
| 🗄 🗄 🗐 [Type 008] Port Connector                              | DMI Table Length        | WORD      | 1809 bytes      |          |
| 🗄 🗐 [Type 009] System Slots                                  | DMI Table Address       | DWORD     | 000F06C0h       |          |
| 🔄 🗐 [Type 010] On Board Devic                                | SMBIOS # Sture          | WORD      | 49              |          |
| 📕 🗐 [Type 011] OEM Strings  💟                                | DMI Revisiion           | BYTE      | 0.0             |          |
|                                                              | <                       |           |                 |          |
| Ready                                                        |                         |           | N               | UM //    |

## **Status Bar**

The *Status bar* is located under the *Type Frame* and the *Info Frame*. The left area of the *Status Bar* describes actions of menu items as you use the arrow keys to navigate through menus. The right area of the *Status Bar* indicates if any of the following keys are latched:

| Item | Description                                        |  |  |  |  |  |  |  |
|------|----------------------------------------------------|--|--|--|--|--|--|--|
| САР  | The <caps lock=""> key is latched down.</caps>     |  |  |  |  |  |  |  |
| NUM  | The <num lock=""> key is latched down.</num>       |  |  |  |  |  |  |  |
| SCRL | The <scroll lock=""> key is latched down.</scroll> |  |  |  |  |  |  |  |

| 🏂 DMI EDITOR v1.31                                           |                         |           |                    |    |
|--------------------------------------------------------------|-------------------------|-----------|--------------------|----|
| <u>File V</u> iew <u>U</u> ndo U <u>p</u> date <u>A</u> bout |                         |           |                    |    |
| 🖬 🕼 🖆 👗 Tre 📶 Tre                                            |                         |           |                    |    |
| SMBIOS Header                                                | Name                    | Data Type | Data               |    |
| 🔄 🗐 [Type 000] BIOS Informati                                | SMBIOS Signature        | 4 BYTEs   | _SM_               |    |
| 📕 🔚 [Type 001] System Informa                                | SMBIOS Checksum         | BYTE      | BCh                |    |
| I Type 0021 Base Board/Mo                                    | SMBIOS Table Length     | BYTE      | 31 bytes           |    |
| ITyme 0031 System Enclosur                                   | SMBIOS Version          | WORD      | 2.5                |    |
| [Type 004] Process Inform                                    | SMBIOS Max. Struc. Size | WORD      | 192                |    |
|                                                              | SMBIOS Foint Revision   | BY IE     | 00 00 00 00 001    |    |
| I I The Oop Memory Modul                                     | DMBIOS Formatied Area   | 5 BTIES   | 00 00 00 00 00n    |    |
| 🗄 🕀 🗐 [Type 007] Cache Informat                              | DMI Signature           | DUTE      | _DMI               |    |
| 🗄 🗄 – 🗐 [Type 008] Port Connector                            | DMI Table Length        | MORD      | 4AJI<br>1000 hadaa |    |
| F [] [Type 009] System Slots                                 | DMI Table Address       | DWORD     | 1009 Dytes         |    |
| Type 0101 On Board Devic                                     | SMBIOS # Sture          | WORD      | 49                 |    |
| I [Type 011] OEM Strings                                     | DMI Revisiion           | BYTE      | 0.0                |    |
|                                                              |                         |           |                    |    |
| Ready                                                        |                         |           | N                  | UM |

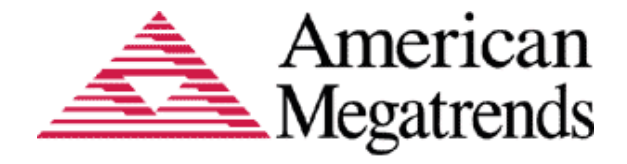

## **Functions**

To use DMIEdit, you can double-click the executable file icon to open Main Window. For non-AMIBIOS system, **Undo** and **Update** menus will be hidden.

#### **Browsing SMBIOS Information**

Choose a type with a single-click on *Type Frame* and then the related information will be displayed at *Info Frame* immediately. Drop the scroll bars to see more types and information.

#### Saving SMBIOS Information to File

- 1. Choose a type which you do like to save in the *Type Frame*.
- 2. Open *File* drop-down menu and select *Save* item, or click **I** icon on *Toolbar*.

| 🏦 D          | 🛦 DMI EDITOR v1.31 📃 🗖 🔀                                                                                                    |                 |                         |           |                        |  |  |  |  |
|--------------|----------------------------------------------------------------------------------------------------|-----------------|-------------------------|-----------|------------------------|--|--|--|--|
| <u>F</u> ile | <u>File View Undo Update About</u>                                                                                                    |                 |                         |           |                        |  |  |  |  |
|              | 🔚 Save Ctrl+S 🕺 🥂                                                                                                    |                 |                         |           |                        |  |  |  |  |
| Ø            | Save A <u>l</u> l                                                                                                    |                 | Name                    | Data Type | Data 🔼                 |  |  |  |  |
|              | Exit                                                                                                    | S Informati     | SMBIOS Signature        | 4 BYTEs   | _SM_                   |  |  |  |  |
|              |                                                                                                    | em Informa      | SMBIOS Checksum         | BYTE      | BCh                    |  |  |  |  |
| <u>í</u>     | 🚺 ГТуре 0021 Ва:                                                                                                    | se Board/Mo     | SMBIOS Table Length     | BYTE      | 31 bytes               |  |  |  |  |
|              | [[Tyme 003] Sys                                                                                                    | stem Enclosu    | SMBIOS Version          | WORD      | 2.5                    |  |  |  |  |
|              | ][[[]]][[]]][[]][[]]][[]]][[]][[]]][[]][[]]][[]]][[]][[]]][[]]][[]][[]]][[]]][[]][[]]][[]][[]]][[]]][[]][[]]][[]][[]]][[]][[]]][[]][[]][[]][[]]][[]][[]]][[]][[]]][[]][[]]][[]][[]]][[]][[]][[]]][[]][[]]][[]][[]][[]][[]][[]]][[]][[]][[]]][[]][[]][[]][[]]][[]][[]]][[]][[]][[]]][[]][[]][[]]][[]][[]]][[]][[]][[]][[]][[]]][[]][[][] | Line Line       | SMBIUS Max. Struc. Size | WORD      | 192                    |  |  |  |  |
|              | [[[[]]][[]]][[]][[]][[]][]][][]][][]][]                                                                                                    |                 | SMBIUS Point Revision   | BY IE     | UUN<br>00.00.00.00.001 |  |  |  |  |
| U            | 📱 [Туре ООБ] Ме                                                                                                    | mory Modul      | DMI Sim show            | 5 BY IES  | 00 00 00 00 00 00n     |  |  |  |  |
| ÷            | 📕 [Type 007] Cad                                                                                                    | che Informat    | DMI Signature           | DUTE      | _DMI_                  |  |  |  |  |
|              | 🛚 [Type 008] Por                                                                                                    | rt Connector    | DMI Toble Length        | WORD      | 4AA<br>1900 hatee      |  |  |  |  |
|              | I ГТуре 0091 Sys                                                                                                    | stem Slots      | DMI Table Address       | DWORD     | 1009 Dytes             |  |  |  |  |
|              | ייים ביין דייים אין אין אין אין אין דיין דיין אין אין אין אין אין אין אין אין אין                                                                                                    | Board Devic     | SMBIOS # Sture          | WORD      | AQ                     |  |  |  |  |
|              | [[[]] [[]] [[]] [[]] [] [] [] [] [] [] [                                                                                                    | M Chain an      | DMI Revision            | BVTE      | 00                     |  |  |  |  |
|              | I [Type OII] OE                                                                                                    |                 |                         | 2110      |                        |  |  |  |  |
|              |                                                                                                    |                 |                         |           |                        |  |  |  |  |
| Save t       | he current type infor                                                                                                    | rmation to file |                         |           | NUM                    |  |  |  |  |
| <i>3.</i> Ir | 3 Input path/file name in dialog box and press Save to get information file or press                                                                                                    |                 |                         |           |                        |  |  |  |  |

#### Saving All SMBIOS Information to File

to ignore the function.

Cancel

1. Open the *File* drop-down menu and select *Save All* item or click icon on *Toolbar*.

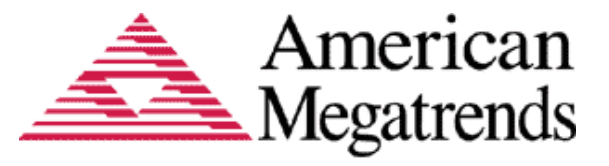

| 🏄 DMI EDITOR v1.31                                           |                         |           |                    |       |
|--------------------------------------------------------------|-------------------------|-----------|--------------------|-------|
| <u>File V</u> iew <u>U</u> ndo U <u>p</u> date <u>A</u> bout |                         |           |                    |       |
| 🔚 Save Ctrl+S 📶 🌆                                            |                         |           |                    |       |
| 🗊 Save All                                                   | Name                    | Data Type | Data               |       |
| S Informati                                                  | SMBIOS Signature        | 4 BYTEs   | _SM_               |       |
| em Informa                                                   | SMBIOS Checksum         | BYTE      | BCh                | E     |
| I Tyme 0021 Base Board/Mor                                   | SMBIOS Table Length     | BYTE      | 31 bytes           |       |
| [[Type 002] Syntam England                                   | SMBIOS Version          | WORD      | 2.5                |       |
|                                                              | SMBIOS Max. Strue. Size | WORD      | 192                |       |
| [Type 004] Processor Inform                                  | SMBIOS Point Revision   | BYTE      | 00h                |       |
| 📗 🗄 📲 [Type 006] Memory Modul                                | SMBIOS Formatted Area   | 5 BYTEs   | 00 00 00 00 00 00h |       |
| 🕂 🗐 [Type 007] Cache Informat                                | DMI Signature           | 5 BYTEs   | _DMI_              |       |
|                                                              | DMI Checksum            | BYTE      | 4Ah                |       |
|                                                              | DMI Table Length        | WORD      | 1809 bytes         |       |
| I 🕀 🗐 [Type 009] System Slots                                | DMI Table Address       | DWORD     | 000F 06C0h         |       |
| 📕 🔚 [Type 010] On Board Devic                                | SMBIOS # Sture          | WORD      | 49                 |       |
| 📲 🗐 [Tyme 011] OFM Strings 📲                                 | DMI Revisiion           | BYTE      | 0.0                |       |
|                                                              |                         |           |                    | ×     |
| Save all type information to file                            |                         |           | NU                 | М /// |

2. Input path/file name on dialog box and press <Save> to get information file or press <Cancel> to ignore the function. The dialog box is same as <u>above</u>.

#### Updating SMBIOS Type

This function is valid only on AMIBIOS system.

1. As the SMBIOS specification states, not all type can be updated. Therefore, you have to know which types contain editable items.

| 🎄 DMI EDITOR v1.31                                            |                                |                     |                                                  |
|---------------------------------------------------------------|--------------------------------|---------------------|--------------------------------------------------|
| <u>File V</u> iew <u>U</u> ndo U <u>p</u> date <u>A</u> bout  |                                |                     |                                                  |
| 🖬 🕼 流 👬 📶                                                     |                                |                     |                                                  |
| 📰 🗐 SMBIOS Header 🛛 🔼                                         | Name                           | Data Type           | Data 🔼                                           |
| [Type 000] BIOS Informati                                     | Struc. Length<br>Struc. Handle | BYTE<br>WORD        | 27 bytes<br>0001h                                |
| [Type 002] Base Board/Mo                                      | Manufacturer<br>Product Name   | STRING              | ASUSTeK Computer INC.<br>P5KPL-AM(BM)            |
| [Type 003] System Enclosu                                     | Version                        | STRING              | x.0x                                             |
| I Type 004] Processor Inform                                  | Serial Number<br>UUID          | STRING<br>16 BY TEs | MB-1234567890<br>E0 49 94 6F 1A 2D DE 11 A7 8    |
|                                                               | Wake-up Type                   | BYTE                | 06h<br>Power Switch                              |
| E… I [Type 008] Port Connector<br>E…I [Type 009] System Slots | SKUNumber<br>Family            | STRING<br>STRING    | To Be Filled By O.E.M.<br>To Be Filled By O.E.M. |
|                                                               |                                |                     |                                                  |
| Ready                                                         |                                |                     | NUM //                                           |

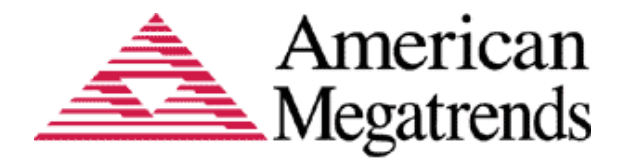

2. Select an item that will be modified.

| 🚖 DMI EDITOR v1.31                                                   |               |           |                              |  |  |  |  |  |
|----------------------------------------------------------------------|---------------|-----------|------------------------------|--|--|--|--|--|
| <u>F</u> ile <u>V</u> iew <u>U</u> ndo U <u>p</u> date <u>A</u> bout |               |           |                              |  |  |  |  |  |
| 🖬 🕼 📩 👬 👬                                                            |               |           |                              |  |  |  |  |  |
|                                                                      | Name          | Data Type | Data 🔼                       |  |  |  |  |  |
| 🔄 🗐 [Type 000] BIOS Informati                                        | Strue. Length | BYTE      | 27 bytes                     |  |  |  |  |  |
| 🔄 🗐 [Type 001] System Informa                                        | Strue. Handle | WORD      | 0001h                        |  |  |  |  |  |
| IType 0021 Base Board/Mo                                             | Manufacturer  | STRING    | ASUSTeK Computer INC.        |  |  |  |  |  |
| I Type 002] System Encloser                                          | Product Name  | STRING    | P5KPL-AM(BM)                 |  |  |  |  |  |
|                                                                      | Version       | STRING    | x.0x                         |  |  |  |  |  |
| [Type 004] Processor Inform                                          | Serial Number | STRING    | MB-1234567890                |  |  |  |  |  |
| 🗄 📲 [Type 006] Memory Modul                                          | UUID          | 16 BYTEs  | E0 49 94 6F 1A 2D DE 11 A7 { |  |  |  |  |  |
| 🕀 🗐 [Type 007] Cache Informat                                        | Wake-up Type  | BYTE      | 06h                          |  |  |  |  |  |
| D D [Type 000] Boyt Connector                                        |               |           | Power Switch                 |  |  |  |  |  |
|                                                                      | SKUNumber     | STRING    | To Be Filled By O.E.M.       |  |  |  |  |  |
| 🗄 🗄 🗐 [Type 009] System Slots 🛛 💟                                    | Family        | STRING    | To Be Filled By O.E.M. 🛛 🔽   |  |  |  |  |  |
|                                                                      |               |           | D                            |  |  |  |  |  |
| Ready                                                                |               |           | NUM //                       |  |  |  |  |  |

3. Double-click on the item to enter edit dialog box. The dialog box displays the selected item with related information and allows you to modify the value field. After changing the string value, you can press <OK> to submit the change or <Cancel> to ignore the change.

| 🏄 DMI EDITOR 🗤                            |                   |         |       |          |         |       |              |      |       |        |     |    |        |       |        |      |        |   | ×   |
|-------------------------------------------|-------------------|---------|-------|----------|---------|-------|--------------|------|-------|--------|-----|----|--------|-------|--------|------|--------|---|-----|
| <u>File V</u> iew <u>U</u> ndo U          | I <u>p</u> date 4 | About   |       |          |         |       |              |      |       |        |     |    |        |       |        |      |        |   |     |
| 🔚 🕼 😰 📓                                   | PPE ALL           | TYPE    |       |          |         |       |              |      |       |        |     |    |        |       |        |      |        |   |     |
| SMBIOS Heade                              | er                | _       |       | Name     |         |       |              |      |       | Data T | уре | Da | ata    |       |        |      |        |   |     |
| 🗐 [Type 000] E                            | BIOS Info         | ormatij |       | Struc. 1 | Length  | ι     |              |      |       | BYTE   |     | 27 | bytes  |       |        |      |        |   |     |
| [Type 001] S                              | ystem In          | forma   |       | Struc. 1 | Handle  |       |              |      |       | WORI   | )   | 00 | O1h    | V Car |        | INC  |        |   |     |
| 🗐 [Type 002] E                            | Base Boai         | d/Mo    |       | Manus    | acturer | [     |              |      |       | SIKIN  |     | A. | sus le | K COL | npuler | INC. |        |   |     |
| [Type 003] S                              | DMI B             | ditor   | [T    | уре      | 1]      | Syste | <u>m Inf</u> | orna | iion  |        |     |    |        |       |        |      | ×      |   |     |
| []][]][]][]][]][]][]][]][]][]][]][][]][][ | Nam               | e:      |       |          |         |       |              | Τv   | ype : |        |     |    |        |       |        |      |        |   |     |
|                                           | Man               | ufact   | urer  |          |         |       |              | - s  |       | G      |     |    |        |       |        | (    | 0K     |   |     |
|                                           |                   |         |       |          |         |       |              |      |       |        |     |    |        |       |        |      |        |   |     |
| 🗄 🗐 [Type 009] S                          | Strin             | g Val   | lue : |          |         |       |              |      |       |        |     |    |        |       |        |      |        |   |     |
| 📕 🗐 [Type 010] (                          | ASU               | STek    | Сог   | noute    | er IN   | с.    |              |      |       |        |     |    |        |       |        | (    | Cancel |   |     |
| [Туре 011] 🤇                              |                   |         |       |          |         |       |              |      |       |        |     |    |        |       |        |      |        | L |     |
| [Type 013] I                              | 41                | 53      | 55    | 53       | 54      | 65    | 4B           | 20   | 43    | 6F     | 6D  | 70 | 75     | 74    | 65     | 72   |        |   |     |
| [[Type 015] 3                             | 20                | 49      | 4E    | 43       | 2E      |       |              |      |       |        |     |    |        |       |        |      |        |   |     |
|                                           |                   |         |       |          |         |       |              |      |       |        |     |    |        |       |        |      |        |   | -   |
|                                           |                   |         |       |          |         |       |              |      |       |        |     |    |        |       |        |      |        |   |     |
|                                           |                   |         |       |          |         |       |              |      |       |        |     |    |        |       |        |      |        |   |     |
| Ready                                     |                   | 1       | 1     | 1        | 1       | 1     | 1            | 1    | 1     | 1      | 1   | 1  | 1      | 1     | 1      | 1    |        | М | //. |

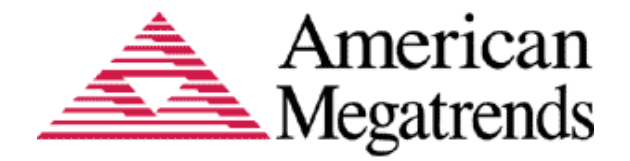

4. Open the Update drop-down menu and select Current Type item or single click the icon on Toolbar.

| 🎰 DMI EDITOR v1.31                                  |                          |           |                                              |
|-----------------------------------------------------|--------------------------|-----------|----------------------------------------------|
| <u>File View Undo</u> U <u>p</u> date <u>A</u> bout |                          |           |                                              |
| 📕 🕼 🖄 👬 🔏 All                                       |                          |           |                                              |
| 👘 🗐 SMBIOS Hea 👬 Current Type                       | ame                      | Data Type | Data 🔼                                       |
| 🔄 🗐 [Type 000] BIUN Informatio                      | Strue. Length            | BYTE      | 27 bytes                                     |
| 🔄 🔤 [Type 001] System Informa                       | Struc. Handle            | WORD      | 0001h                                        |
| I Type 002] Base Board/Mo                           | Manufacturer             | STRING    | ASUSTeK Computer INC.                        |
| I Type 003] System Enclosu                          | Product Name             | STRING    | P5KPL-AM(BM)                                 |
| IType 0041 Processor Inform                         | Version<br>Seriel Number | STRING    | X.0X<br>MR-1224567900                        |
| E I I I I I I I I I I I I I I I I I I I             | IIIIID                   | 16 BY TEs | F0 49 94 6F 1A 2D DE 11 A7 83 00 24 8C DA 5D |
| I I I I I I I I I I I I I I I I I I I               | Wake-up Type             | BYTE      | O6h                                          |
|                                                     |                          |           | Power Switch                                 |
|                                                     | SKUNumber                | STRING    | To Be Filled By O.E.M.                       |
|                                                     | Family                   | STRING    | To Be Filled By O.E.M.                       |
| [Type 010] On Board Devic                           |                          |           |                                              |
| 🛛 🗐 [Type 011] OEM Strings                          |                          |           |                                              |
| 🔄 🗐 [Type 013] BIOS Language                        |                          |           |                                              |
| 🔄 🗐 [Type 015] System Event L                       |                          |           |                                              |
| [Type 016] Physical Memor                           |                          |           |                                              |
| + I Type 017] Memory Device                         |                          |           | _                                            |
|                                                     |                          |           |                                              |
|                                                     | <                        |           | >                                            |
| Update the current action                           |                          |           | NUM                                          |

5. Press <Yes> to confirm the update instruction or <No> to ignore.

| 🏄 DMI                                 | EDITOR v1.31                                  |                        |                                    |              |          |                                       |
|---------------------------------------|-----------------------------------------------|------------------------|------------------------------------|--------------|----------|---------------------------------------|
| <u>F</u> ile <u>V</u> ie              | ew <u>U</u> ndo U <u>p</u> date <u>A</u> bout |                        |                                    |              |          |                                       |
|                                       | 🖻 🔝 พีย 🥂 ที่ย                                |                        |                                    |              |          |                                       |
| E SI                                  | MBIOS Header 🛛 🔼                              | Name                   |                                    | Data Type    | Data     |                                       |
| - 🗐 (1                                | Type 000] BIOS Informati                      | Struc. Len             | gth                                | BYTE         | 27 bytes |                                       |
| - I II I                              | Type 001] System Informa                      | Strue. Han             | dle                                | WORD         | 0001h    |                                       |
| l 🗐 [1                                | Type 002] Base Board/Mo                       | Manufactu<br>Product M | rer                                | STRING       | P5KPL-A  | (Computer INC<br>M(BM)                |
| - 🗐 (1                                | Type 003] System Enclosu                      | Tiodactin              | une                                | STRING       | I JAIL-A |                                       |
| I I I I I I I I I I I I I I I I I I I | Type 004] Processor Infor D                   | MI EDITO               | R                                  |              | 23       | 567890                                |
| E []                                  | Type 006] Memory Modu                         |                        |                                    |              |          | 5F 1A 2D DE 11 A7 83 00 24 8C DA 5D : |
| Ē. 🗐 (j                               | Type 007] Cache Informa                       |                        |                                    |              |          | tch                                   |
| E. B                                  | Type 008] Port Connector                      |                        |                                    |              |          | ed By O.E.M                           |
|                                       | Type 009] System Slots                        |                        | Are you sure to u                  | odate data ? |          | ed By O.E.M                           |
|                                       | Type 010] On Board Devi                       |                        | · · · · <b>/</b> · · · · · · · · · |              |          |                                       |
|                                       | Type 011] OEM Strings                         |                        |                                    |              |          |                                       |
|                                       | Type 013] BIOS Languag                        |                        |                                    |              |          |                                       |
|                                       |                                               |                        |                                    |              |          |                                       |
| Ready                                 |                                               |                        | Var                                | No           |          | NUM                                   |
|                                       |                                               |                        | res                                | INO          |          |                                       |
|                                       |                                               |                        |                                    |              |          |                                       |

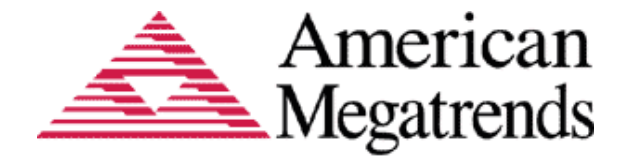

- 6. Now is updating data when the instruction is confirmed.
- 7. Update is done. You will get the notice dialog box pictured below. Press <OK> to finish the update operation.

| 🏂 DMI EDITOR v1.31                                                                                                    |                         |           |          |                                                |
|----------------------------------------------------------------------------------------------------|-------------------------|-----------|----------|------------------------------------------------|
| <u>File V</u> iew <u>U</u> ndo U <u>p</u> date <u>A</u> bout                                                                                                    |                         |           |          |                                                |
| 🖬 🕼 🖄 👬 🖬 📶                                                                                                    |                         |           |          |                                                |
| SMBIOS Header                                                                                                    | Name                    | Data Type | Data     |                                                |
| 📳 [Type 000] BIOS Informati                                                                                                    | Struc. Length           | BYTE      | 27 bytes |                                                |
| [Type 001] System Informa                                                                                                    | DIMEDITOR               | WORD      | 00011    | Computer INC                                   |
| [Type 002] Base Board/Mo                                                                                                    | DIVILEDITOR             |           | <u> </u> | (BM)                                           |
| [Type 003] System Enclosu                                                                                                    |                         |           |          |                                                |
| [Type 004] Processor Inforr                                                                                                    | -                       |           |          | 67890<br>17 1 4 20 05 11 47 82 00 24 80 0 4 50 |
| E [1ype 006] Memory Modul                                                                                                    | 🔺 Undeting DM           |           | a        | FIA 2D DE II A7 65 00 24 6C DA JD.             |
|                                                                                                    | Updating DMI data done! |           |          | ch 🛛                                           |
| The Information State State St |                         |           |          | d By O.E.M<br>d By O.E.M                       |
| [Type 010] On Board Devic                                                                                                    |                         |           |          | и Бу О.Е.М                                     |
| [Type 011] OEM Strings                                                                                                    |                         |           |          |                                                |
| 📳 [Type 013] BIOS Language 🔽                                                                                                    |                         | 01        |          |                                                |
|                                                                                                    |                         | OK        |          |                                                |
| Ready                                                                                                    |                         |           |          | NUM //                                         |

#### Updating All SMBIOS Types

This function is valid only on AMIBIOS system.

- 1. Repeat step.1-3 of Update SMBIOS Type to modify items.
- 2. Open Update drop-down menu and select All or click the <All> icon on Toolbar.

| 🛦 DMI EDITOR v1.31             |                          |           |                                       |  |  |  |
|--------------------------------|--------------------------|-----------|---------------------------------------|--|--|--|
| File View Undo Update About    |                          |           |                                       |  |  |  |
| 🖬 🕼 🔂 📶 👗 All                  |                          |           |                                       |  |  |  |
|                                | ame                      | Data Type | Data 🔼                                |  |  |  |
| 🔄 🗐 [Type 000] BIOS Informate  | Struc. Length            | BYTE      | 27 bytes                              |  |  |  |
| 🔄 🗐 [Type 001] System Informa  | Struc. Handle            | WORD      | 0001h                                 |  |  |  |
| [Type 002] Base Board/Mo       | Manufacturer             | STRING    | ASUSTeK Computer INC                  |  |  |  |
| I [Type 003] System Enclosu    | Product Name             | STRING    | P5KPL-AM(BM)                          |  |  |  |
| [Type 004] Processor Inform    | Version<br>Seriel Number | STRING    | X.UX<br>MD 1224567000                 |  |  |  |
| E [Type 006] Memory Modul      |                          | 16 BVTFs  | F0 49 94 6F 1A 2D DF 11 A7 83 00 24 8 |  |  |  |
| I [Type 000] - Memory Modul    | Wake-up Type             | BYTE      | 06h                                   |  |  |  |
| H [19pe 007] Cashe Informat    |                          |           | Power Switch                          |  |  |  |
| I [Iype 008] Port Connector    | SKUNumber                | STRING    | To Be Filled By O.E.M                 |  |  |  |
| [ ∓ 🗐 [Type 009] System Slots  | Family                   | STRING    | To Be Filled By O.E.M                 |  |  |  |
| 🛛 🗐 [Type 010] On Board Devic  |                          |           |                                       |  |  |  |
| 📕 🔚 [Type 011] OEM Strings 🛛 🔛 |                          |           | ✓                                     |  |  |  |
|                                |                          |           | >                                     |  |  |  |
| Update all action NUM          |                          |           |                                       |  |  |  |

3. See steps 5-7 of Update SMBIOS Type to finish the update operation.

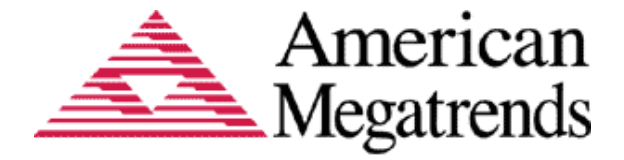

#### Undoing Current Type and Undoing All

Undo function can restore the original value before you execute the update operation. To undo current type value, open Undo drop-down menu and select Current Type item or click <Type> icon on Toolbar.

| 🏄 DMI EDITOR v1.31                         |               |           |                                                        |  |
|--------------------------------------------|---------------|-----------|--------------------------------------------------------|--|
| <u>File View Undo</u> Update <u>A</u> bout |               |           |                                                        |  |
|                                            |               |           |                                                        |  |
| 📰 SME 🙀 Current Type                       | Name          | Data Type | Data.                                                  |  |
| [Type UUU] BIUS Information                | Struc. Length | BYTE      | 27 bytes                                               |  |
| 🗐 [Type 001] System Informa                | Strue. Handle | WORD      | 0001h                                                  |  |
| IType 0021 Base Board/Mo                   | Manufacturer  | STRING    | ASUSTeK Computer INC                                   |  |
| [Tyme 003] System Enclosur                 | Product Name  | STRING    | P5KPL-AM(BM)                                           |  |
| [Turne 004] Processor Inform               | Version       | STRING    | X.UX                                                   |  |
|                                            | Serial Number | 16 DVTE   | MB-1234007890<br>E0 40 04 6E 14 9D DE 11 47 92 00 94 9 |  |
| El [lype 006] Memory Moau                  | Wake-up Time  | DVTE      | E0 49 94 0F IA 2D DE II A7 65 00 24 6<br>065           |  |
| 🗄 🗐 [Type UU7] Cache Informat              | wake-up Type  | DITE      | Power Switch                                           |  |
| 🛨 🗐 [Type 008] Port Connector              | SKUNumber     | STRING    | To Be Filled By O E M                                  |  |
| 庄 🗐 [Type 009] System Slots                | Family        | STRING    | To Be Filled By O.E.M                                  |  |
| 📕 🔚 [Type 010] On Board Devic              |               |           |                                                        |  |
| 📕 🗐 [Type 011] OEM Strings 🛛               |               |           | $\sim$                                                 |  |
|                                            |               |           |                                                        |  |
| Undo the current action NUM                |               |           |                                                        |  |

To undo all type value, open Undo drop-down menu and select All item Or single click <ALL> icon on Toolbar.

| 🏄 DMI EDITOR v1.31                                          |               |           |                                       |
|-------------------------------------------------------------|---------------|-----------|---------------------------------------|
| <u>File V</u> iew <u>Undo</u> U <u>p</u> date <u>A</u> bout |               |           |                                       |
| 🖬 🕼 🛛 🖓 All                                                 |               |           |                                       |
| 🔚 🔚 SME 🙀 Current Type 🛛                                    | Name          | Data Type | Data.                                 |
| 📳 [Type UUU] BIUS Informati                                 | Struc. Length | BYTE      | 27 bytes                              |
| 🔄 🗐 [Type 001] System Informa                               | Struc. Handle | WORD      | 0001h                                 |
| [Type 002] Base Board/Mo                                    | Manufacturer  | STRING    | ASUSTEK Computer INC                  |
| [Type 003] System Enclosu                                   | Version       | STRING    | PDKPL-AM(BM)                          |
| [Type 004] Processor Inform                                 | Serial Number | STRING    | MB-1234567890                         |
| + I [Type 006] Memory Modul                                 | UUID          | 16 BYTEs  | E0 49 94 6F 1A 2D DE 11 A7 83 00 24 8 |
| E Π [Type 007] Cache Informat                               | Wake-up Type  | BYTE      | 06h                                   |
| E I I I I I I I I I I I I I I I I I I I                     |               |           | Power Switch                          |
|                                                             | SKUNumber     | STRING    | To Be Filled By O.E.M                 |
|                                                             | Family        | STRING    | To Be Filled By O.E.M                 |
| [Iype 010] On Board Devic                                   |               |           |                                       |
| I I I I I I I I I I I I I I I I I I I                       | <             |           |                                       |
| Undo all action                                             |               |           | NUM //                                |